# New app, now what?

Ferms and Conditions

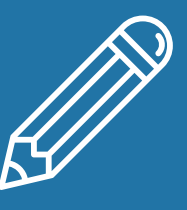

Consumer clients, you will need:

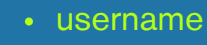

- social security number
- zip code

### <sup>01</sup> First-time login

Current app users: Log in with your username and password as normal. You will then be prompted to create a new password.

New user: Select "Register a New Account" \*Note: You will need your account number Add "00" or "000" to beginning of account # when prompted; account #'s must be 11-digits.

| COMMUNITY & MARK<br>Design before free. |   |  |
|-----------------------------------------|---|--|
| Username<br>soundcb123                  |   |  |
| Password<br>123456789                   | & |  |
| Remember Me                             |   |  |
| Log in                                  |   |  |
| Forgot Username or Password?            |   |  |
| Register a New Account                  |   |  |
|                                         |   |  |

# <sup>o2</sup> Terms and conditions

You will need to agree to terms and conditions to continue

| P | lease accept the terms and conditions below to continue logging in.                                                                                                    |
|---|----------------------------------------------------------------------------------------------------|
|   | Sound Community Bank Electronic Signatures (ESIGN) and Digital Banking (Retail & Business) Disclosures and Agreement                                                                                                    |
|   | 1. Electronic Signatures in Global and National Commerce Act (ESIGN) Disclosure and Agreement                                                                                                    |
|   | Please read this Electronic Signatures in Global and National Commerce Act (ESIGN) Disclosure and Agreement carefully and keeps a copy for your<br>records. This ESIGN bisclosure and Agreement, as amended from time to time, provides important information required by the ESIGN Act and continu-<br>gor consents to eceive certain disclosures and information electronically. In this Agreement, the terms "you" and "your(s)" refer to the account holder(<br>and the terms "we", "us", and "our" or "the Bank" mean Sound Community Bank. The word "account" means any one or more accounts you have with<br>Sound Community Bank.                                                                                                    |
|   | Electronic Copy of Related Disclosures, Agreements, and Instructions. In order to speed up the deposit account application process, and/or to access<br>online banking services, mobile banking services, mobile deposit services and/or electronic periodic statements, with your consent, we will provide you<br>with accent account Decument electronically inter than by opstall mail or in person.                                                                                                    |
|   | Your Consent is Required. You must consent to receiving the Account Documents before we can provide them to you electronically, by consenting to th<br>terms of this ESIGN Disclosure and Agreement. If you do not consent to electronic delivery of the Account Documents, you will not be able to<br>notifice banking services. Enrolment in the online banking service is required to access the mobile banking and/or mobile deposite services, and to access<br>your statements, notices, and disclosures electronically. If you do not consent to electronic delivery of the Account Documents, we will not be able to<br>open the loan or deposit account (as applicable) through our website. You may visit any of our branch locations and speak with a member of our staff.<br>Init of our branch locations can be found on our website or by calling the Bank at (200) 463-565. |
|   | Paper Copy of Account Documents. If you do not want to receive the Account Documents electronically, you should not sign or otherwise affirm your<br>consent to this form. If you consent to receive the Account Documents electronically, you may also obtain a paper copy of your account statement. Yo<br>may receive a copy of your statement by contacting Sound Community Bank by telephone or mail as shown below and request a copy of your statement<br>a charge of \$500 per statement as a transmission of the Consumer Fee Schedule.                                                                                                    |
|   | Telephone: (800) 458-5585                                                                                                    |

#### <sup>03</sup> Reset password

Click the reset password option that matches your needs

## <sup>04</sup> Verify identity

| Ste | p | 2 | of | 5 |   |
|-----|---|---|----|---|---|
|     |   |   |    |   | - |

I Want To

Reset my password Choose this if you're an

individual or a business and forgot your password

#### Reset my business sub user password

Choose this if you are a business sub user and you forgot your password

Step 3 of 5

Verify Your Identity

You will need your username, social security number, and zip code

| answers against our records. Questions r<br>answer a total of 3 questions to continue | wher or the account. We match your<br>marked with * are required and you must<br>e. |
|---------------------------------------------------------------------------------------|-------------------------------------------------------------------------------------|
| Username<br>soundcb123                                                                |                                                                                     |
| Social Security Number                                                                | ٢                                                                                   |
| ZIP Code<br>98112                                                                     |                                                                                     |
| Continue                                                                              |                                                                                     |

is used to verify you have an a

If your contact information is already on file you will be asked to set up two-factor identification. Choose how you want to receive a verification code and enter it on the next screen.

| Password Reset Method                                                                   | Verification Code                                                 |
|-----------------------------------------------------------------------------------------|-------------------------------------------------------------------|
| SMS Text                                                                                | A 6-digit code has been sent to your phone number (***) ***-*965. |
| A one-time code will be sent to your mobile phone. Message and data rates may<br>apply. |                                                                   |
| Select Phone Number<br>(***) ***-*965                                                   |                                                                   |
|                                                                                         | Code Will Expire In 5 Minutes                                     |
| Voice Call<br>You will get a call that reads a one-time code to you.                    | Resend code OF Change method                                      |
|                                                                                         |                                                                   |

### <sup>05</sup> Create new password

Follow instructions to create your new password

#### Create your password

Your password must be at least eight characters in length, contain at least on rcase letter, at least one uppercase letter, at least one special character, and at least one number.

| Password *                  |       |
|-----------------------------|-------|
| Password Strength Is Strong | _     |
| Confirm Password *          | ••• • |
| Matches                     |       |
| Continue                    |       |